# Adding an Ongoing Adviser Fee on an Active Account

### Adviser guide only.

This guide provides instructions on how to add an Ongoing Adviser Fee on an active account.

- 1. Once in the client portfolio, click on Fees & Interest in the main menu
- 2. Click Agreed Remuneration

| PL/ | ATFORM⊹ WRAP<br>×                 | Fees & Interest              |                    | Q<br>Search Por | tfolio 🗸 Search                 | Full<br>Search  | +<br>Create New | 142 Notifications               | ل<br>Log Out |
|-----|-----------------------------------|------------------------------|--------------------|-----------------|---------------------------------|-----------------|-----------------|---------------------------------|--------------|
| ٨   | Home                              | Jason Super - Accumulation 🔥 |                    |                 | Quick Links                     | inne Contribute | Create Ordere   |                                 |              |
| •   | Clients                           | PP6000500 - MEMBER           | PP6000500 - MEMBER |                 | QUICK LINKS Holdings Contribute |                 |                 | order order of the cherk Portar |              |
|     |                                   | Adviser Fees                 | Client Fees        |                 | Agreed Remunerati               | on              | :               | Schedules                       |              |
|     | Portfolios                        | Select Account               | Currency           |                 | From                            | To              |                 |                                 |              |
|     | Investments                       | All                          |                    | ~               | 20-Jan-2023                     | <b></b>         | 0-Apr-2023      |                                 | 0            |
|     | Cash & Payments                   |                              |                    |                 |                                 |                 |                 |                                 | Go           |
|     | Orders                            |                              |                    |                 |                                 |                 |                 |                                 |              |
|     | Investment Programs &<br>Strategy |                              |                    |                 |                                 |                 |                 |                                 |              |
|     | Add Account                       | No Transactions Found        |                    |                 |                                 |                 |                 |                                 |              |
|     | Transfers                         |                              |                    |                 |                                 |                 |                 |                                 |              |
|     | Corporate Actions                 |                              |                    |                 |                                 |                 |                 |                                 |              |
|     | Superannuation                    |                              |                    |                 |                                 |                 |                 |                                 |              |
|     | Fees & Interest                   |                              |                    |                 |                                 |                 |                 |                                 |              |
|     | Portfolio Settings                |                              |                    |                 |                                 |                 |                 |                                 |              |
|     | Notifications                     |                              |                    |                 |                                 |                 |                 |                                 |              |
|     | Reports & Documents               |                              |                    |                 |                                 |                 |                 |                                 |              |
|     |                                   |                              |                    |                 |                                 |                 |                 |                                 |              |

### 3. Click Edit Fee Arrangement

| PLA | TFORM+ WRAP              | Fees & Interest                                    | Q<br>Search Vertfolio Vertfolio Search   | Full + U<br>Search Create New 142 Notifications Log Out |
|-----|--------------------------|----------------------------------------------------|------------------------------------------|---------------------------------------------------------|
| ٨   | Home                     | Jason Super - Accumulation 🙏                       | Quick Links Holding                      | s Contribute Create Orders Go to the Client Portal      |
| •   | Clients                  | PP6000500 - MEMBER                                 |                                          |                                                         |
| -   | Portfolios               | Adviser Fees Client Fee                            | Agreed Remuneration                      | Schedules                                               |
|     | Investments              | One Off Adviser Fee                                |                                          | One Off Fee                                             |
|     | Cash & Payments          | ACCOUNT ID DATE CREATED GST                        | INCL GST EXCL C                          | HARGE STATUS ACTION                                     |
|     | Orders                   |                                                    |                                          |                                                         |
|     | Strategy                 |                                                    |                                          |                                                         |
|     | Add Account<br>Transfers | Fee Arrangements 🕖                                 |                                          |                                                         |
|     | Corporate Actions        | TYPE STATUS ANNIVERSARY DAY NEXT                   | ANNIVERSARY DATE RENEWAL PERIOD END DATE | CONSENT EXPIRY DATE ACTION                              |
|     | Superannuation           | Ongoing Active 20 V April V 20th                   | April 2024 17th August 2024              | 16th September 2024 View                                |
|     | Tax                      |                                                    |                                          |                                                         |
|     | Pees & Interest          |                                                    |                                          |                                                         |
|     | Notifications            | Active Fee Arrangements                            |                                          | Edit Faa Arrangement                                    |
|     | Reports & Documents      |                                                    |                                          |                                                         |
| ۵   | Investment Programs      | Superannuation Account - Accumulation 🕖            |                                          |                                                         |
| .11 | Dasaareb                 | Is this account funded with borrowed funds? Yes No | Estimated Account Balance                | \$ 350,000.00                                           |
|     | Research                 | Adviser Service Fee                                |                                          |                                                         |
| ٨   | Literature Library       |                                                    |                                          | ESTIMATED FEE PER                                       |
| ۹   | Administration           |                                                    | UNARGE PREQUENCY                         | PREQUENCY (INCL GGT)                                    |
|     |                          | S No Charge PlatformplusWRAP Admin Tier            | ✓ Monthly                                | \$320.83                                                |
|     |                          | GST                                                | VOL GST EXOL                             | A                                                       |
|     |                          | 50.00-51,000,000.00                                | 1.1000 %                                 | 1.000 *                                                 |
|     |                          | Above \$1,000,000.01                               | 0.8000 %                                 | 0.7273 %                                                |

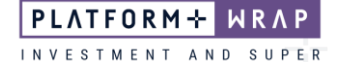

|      | 4. Add                                | Anniversary Day (fee                 | renewal date)   |                                     |                                 |                           |
|------|---------------------------------------|--------------------------------------|-----------------|-------------------------------------|---------------------------------|---------------------------|
| PLV. | FORM+ WRAP<br>×                       | Fees & Interest                      | S               | Q Portfolio ~ Search                | Full +<br>Search Create New     | 142 Notifications Log Out |
| •    | Home                                  | Jason Super - Accumulation 🙏         |                 | Quick Links Hold                    | ngs Contribute Create Orde      | Go to the Client Portal   |
| Ť    | Clients                               | Adviser Fees                         | Client Fees     | Agreed Remunerati                   | on                              | Schedules                 |
|      | Portfolios<br>Investments             | One Off Adviser Fee                  |                 |                                     |                                 | One Off Fee               |
|      | Cash & Payments<br>Orders             | ACCOUNT ID DATE CREATED              | GST INCL        | GST EXCL                            | CHARGE STATUS                   | ACTION                    |
|      | Investment Programs &<br>Strategy     |                                      |                 |                                     |                                 |                           |
|      | Add Account<br>Transfers              | Fee Arrangements 🚷                   |                 | -                                   |                                 |                           |
|      | Corporate Actions                     | TYPE STATUS                          | ANNIVERSARY DAY | NEXT ANNIVERSARY DATE RENEWAL PERIO | DD END DATE CONSENT EXPIRY DATE | E ACTION                  |
|      | Superannuation<br>Tax                 | Ongoing Fee Available for Submission | 20 × April ×    | 20th April 2024 17th August 2       | 1024 16th September 202         | 24 View                   |
|      | Fees & Interest<br>Portfolio Settinas |                                      |                 |                                     |                                 |                           |

5. Complete the details in the Active Fee Arrangements

### For % Based Fee

1. Complete the fields as below:

| Active Fee Arrangements                                                          |                         |            |                           |          | Request Client Consent                    | End Fee Arrangement            |
|----------------------------------------------------------------------------------|-------------------------|------------|---------------------------|----------|-------------------------------------------|--------------------------------|
| Superannuation Account - Accumula<br>Is this account funded with borrowed funds? | tion 🕑                  |            | Estimated Account Balance | 2        | \$ 350,                                   | 000.00                         |
| Adviser Service Fee                                                              |                         |            |                           |          |                                           |                                |
| CHARGE TYPE                                                                      | ANNUAL RATE             |            | CHARGE FREQUENCY          |          | ESTIMATED FEE PER<br>FREQUENCY (INCL GST) |                                |
| S No Charge                                                                      | PlatformplusWRAP Admi   | n Tier 🗸 🗸 | Please select             | ~        | \$0.00                                    |                                |
|                                                                                  |                         | GST INCL   | GST EXCL                  |          |                                           |                                |
|                                                                                  | \$0.00 - \$1,000,000.00 |            | 1.1000 %                  | 1.0000 % |                                           |                                |
|                                                                                  | Above \$1,000,000.01    |            | 0.8000 %                  | 0.7273 % |                                           |                                |
|                                                                                  |                         |            |                           |          | Estimated Ann                             | ual Fee: \$3,850,00 (incl.GST) |
|                                                                                  |                         |            |                           |          | Estimated Ann                             | ual Fee: \$3,850.00 (inc       |

## For Flat Fee

1. Complete the fields as below:

| Active Fee Arrangements                     |                                    |                           | Request Client Consent End Fee Arrangement  |
|---------------------------------------------|------------------------------------|---------------------------|---------------------------------------------|
| Superannuation Account - Accumula           | tion 🔞                             |                           |                                             |
| Is this account funded with borrowed funds? | Yes No                             | Estimated Account Balance | \$ 0.00                                     |
| Adviser Service Fee                         |                                    |                           |                                             |
| CHARGE TYPE                                 | ANNUAL AMOUNT<br>GST INCL GST EXCL | CHARGE FREQUENCY          | ESTIMATED FEE PER<br>FREQUENCY (INCL GST)   |
| % No Charge                                 | \$ 3,500.00 \$ 3,181.82            | Please select V           | \$0.00                                      |
|                                             |                                    |                           | Estimated Annual Fee: \$3,500.00 (incl GST) |
|                                             |                                    |                           |                                             |

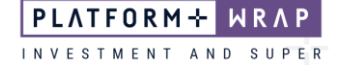

2. Enter the **Charge Frequency**. NOTE: this is the frequency the ongoing adviser fee will be deducted from the clients account and paid to you.

| Active Fee Arrangements                     |                             |                                 | Rec      | quest Client Consent End Fee Arrangement   |
|---------------------------------------------|-----------------------------|---------------------------------|----------|--------------------------------------------|
| Superannuation Account - Accumu             | lation 🛛                    |                                 |          |                                            |
| Is this account funded with borrowed funds? | Yes No                      | Estimated Account Balanc        | e \$     | 350,000.00                                 |
| Adviser Service Fee                         |                             |                                 |          |                                            |
| CHARGE TYPE                                 | ANNUAL RATE                 | CHARGE FREQUENCY                | ESTIM    | ATED FEE PER<br>JENCY (INCL GST)           |
| % No Charge                                 | PlatformplusWRAP Admin Tier | Please select     Please select | ~ \$0.00 | 1                                          |
|                                             | GSTINCL                     | Monthly<br>Quarterly            |          |                                            |
|                                             | \$0.00 - \$1,000,000.00     | 1. Half Yearly<br>Annually      |          |                                            |
|                                             | Above \$1,000,000.01        | 0.8000 %                        | 0.7273 % |                                            |
|                                             |                             |                                 |          | Fetimated Annual Fae: \$3.850.00 (incl 0.9 |
|                                             |                             |                                 |          | Estimated Anidal Pee, \$5,650.00 (IRCI 65  |

### 3. Tick the **Declaration** confirmation

| 1 | Declaration                                                                                                    |
|---|----------------------------------------------------------------------------------------------------|
| [ | I Confirm The Following:                                                                                                    |
|   | I declare that:                                                                                                    |
|   | the information entered is true and correct.                                                                                                    |
|   | <ul> <li>the fees to be paid by the client meet the sole purpose test (superannuation accounts only).</li> </ul>                                                                              |
|   | the Trustee/Operator has discretion to reject the payment of advice fees.                                                                                                    |
|   | <ul> <li>the fees are reasonable for the proposed services.</li> </ul>                                                                                                    |
|   | any estimates provided are reasonable estimates.                                                                                                    |
|   | the Anniversary Date listed is accurate.                                                                                                    |
|   | I acknowledge that:                                                                                                    |
|   | the fees will not be calculated nor deducted prior to the date of consent.                                                                                                    |
|   | <ul> <li>the fees reflect a fee arrangement that has been agreed with the applicant(s). To the extent of any inconsistency, the details provided in this instruction will prevail.</li> </ul> |
|   | <ul> <li>the fixed fees deducted at regular frequencies may result in rounding discrepancies when compared to annual calculations.</li> </ul>                                                 |
|   |                                                                                                    |

### 4. Scroll up to the Active Fee Arrangements box

### 5. Click Request Client Consent

| Active Fee Arrangements                     |                                    |                           | Request Client Consent End Fee Arrangement  |
|---------------------------------------------|------------------------------------|---------------------------|---------------------------------------------|
| Superannuation Account - Accumulati         | on 💿                               |                           |                                             |
| Is this account funded with borrowed funds? | Yes No                             | Estimated Account Balance | \$ 350,000.00                               |
| Adviser Service Fee                         |                                    |                           |                                             |
| CHARGE TYPE                                 | ANNUAL RATE                        | CHARGE FREQUENCY          | ESTIMATED FEE PER<br>FREQUENCY (INCL GST)   |
| % No Charge                                 | PlatformplusWRAP Admin Tier $\sim$ | Monthly ~                 | \$320.83                                    |
|                                             | GST INCL                           | GST EXCL                  |                                             |
|                                             | \$0.00 - \$1,000,000.00            | 1.1000 %                  |                                             |
|                                             | Above \$1,000,000.01               | 0.8000 % 0.7273 %         |                                             |
|                                             |                                    |                           | Estimated Annual Fee: \$3,850.00 (incl GST) |
|                                             |                                    |                           |                                             |
|                                             |                                    |                           |                                             |

| PLATFORMPLUS                             | WRAP – USER GUIDE – ADDING AN ONGOING ADVISER F    | FEE ON AN ACTIVE ACCOUNT                    | INVESTMENT AND SUPER                                    |
|------------------------------------------|----------------------------------------------------|---------------------------------------------|---------------------------------------------------------|
| 6C                                       | nce submitted, you will see the follo              | owing message:                              |                                                         |
| PLATFORM+ WRA                            | Fees & Interest                                    | Q<br>Search Portfolio v Search              | Full + U<br>Search Create New 142 Notifications Log Out |
| Home                                     | Jason Super - Accumulation 🔨                       | Quick Links Holdings                        | Contribute Create Orders Go to the Client Portal        |
| Clients                                  | Adviser Fees Clien                                 | it Fees Agreed Remuneration                 | Schedules                                               |
| Portfolios                               | Changes have been successfully submitted.          |                                             |                                                         |
| Investments<br>Cash & Payments<br>Orders | One Off Adviser Fee                                |                                             | One Off Fee                                             |
| Investment Program<br>Strategy           | ACCOUNT ID DATE OREATED                            | GST INCL GST EXCL CHAI                      | ACTION ACTION                                           |
| Add Account<br>Transfers                 |                                                    |                                             |                                                         |
| Corporate Actions<br>Superannuation      | Fee Arrangements 🕖                                 |                                             |                                                         |
| Tax                                      | TYPE STATUS ANNIVERSARY DAY                        | NEXT ANNIVERSARY DATE RENEWAL PERIOD END DA | ATE CONSENT EXPIRY DATE ACTION                          |
| Fees & Interest<br>Portfolio Settings    | Ongoing Pending Client Consent 20 🗸 April          | 20th April 2024 17th August 2024            | 16th September 2024 View                                |
| Notifications<br>Reports & Document      |                                                    |                                             |                                                         |
| Investment Program                       | Pending Fee Arrangements                           |                                             | Edit Fee Arrangement Cancel Request                     |
| Research                                 | Superannuation Account - Accumulation 🕖            |                                             |                                                         |
| E Literature Library                     | Is this account funded with borrowed funds? Yes No | Estimated Account Balance                   | \$ 350,000.00                                           |
| <b>9</b> Administration                  | Adviser Service Fee                                |                                             |                                                         |
|                                          | CHARGE TYPE ANNUAL BATE                            | CHARGE FREQUENCY                            | ESTIMATED FEE PER<br>FREQUENCY (INCL GST)               |

PLATFORM+ WRAP

**NOTE:** Your client will need to log in to the client portal to accept the Ongoing Adviser Fee. Please refer to the Client Guide – **Accepting an Ongoing Adviser Fee**.

Should you have any questions or require any additional information in relation to this guide, please contact the PlatformplusWRAP Support Team on 1300 191 952 or <a href="support@platformplus.com.au">support@platformplus.com.au</a>.